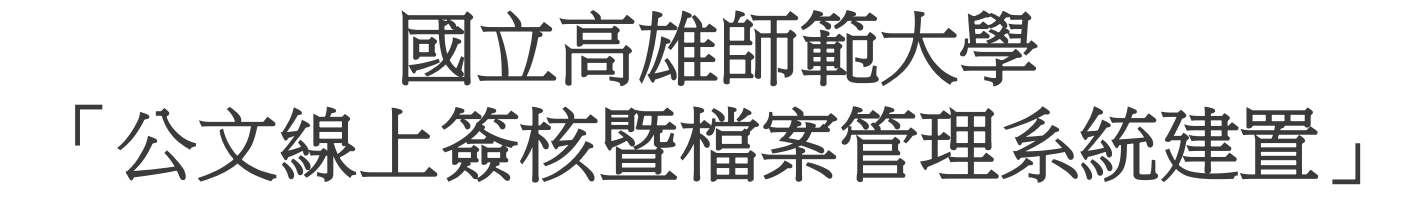

## 系統訪談 - 主管、核稿

英福達科技股份有限公司 (InfodocTechnologyCorporation) 簡報人PM-吳旻芝 Ivy 2012年9月6日

## 本公司出席人員

#### 英福達科技股份有限公司 電話:(02)2311-9986 傳真:(02)2311-9835

| 專案角色/工作項目    | 姓名  | 分機  | E-mail                   |
|--------------|-----|-----|--------------------------|
| 專案經理/專案整體規劃  | 吳旻芝 | 109 | ivy@infodoc.com.tw       |
| 專案經理/專案整體規劃  | 諶家偉 | 125 | jiawei@infodoc.com.tw    |
| 系統分析/系統分析與設計 | 趙俊雁 | 9   | wildgoose@infodoc.com.tw |

### 簡報大綱

●主管作業公文流程

●主管作業介紹

●行政院研考會數位內容規定

# 主管作業公文流程

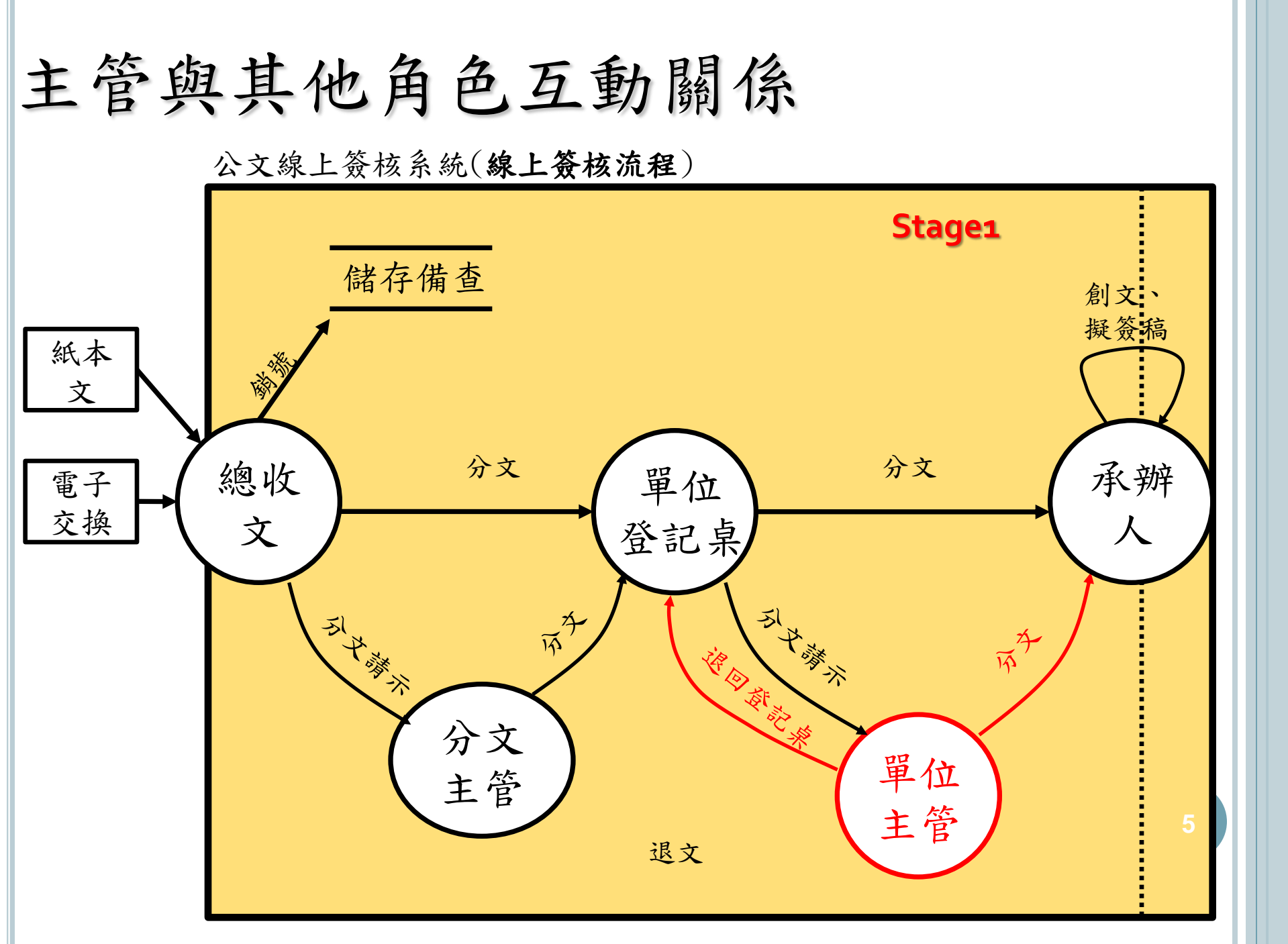

STAGE 2 承辦人→決行主管

公文線上簽核系統

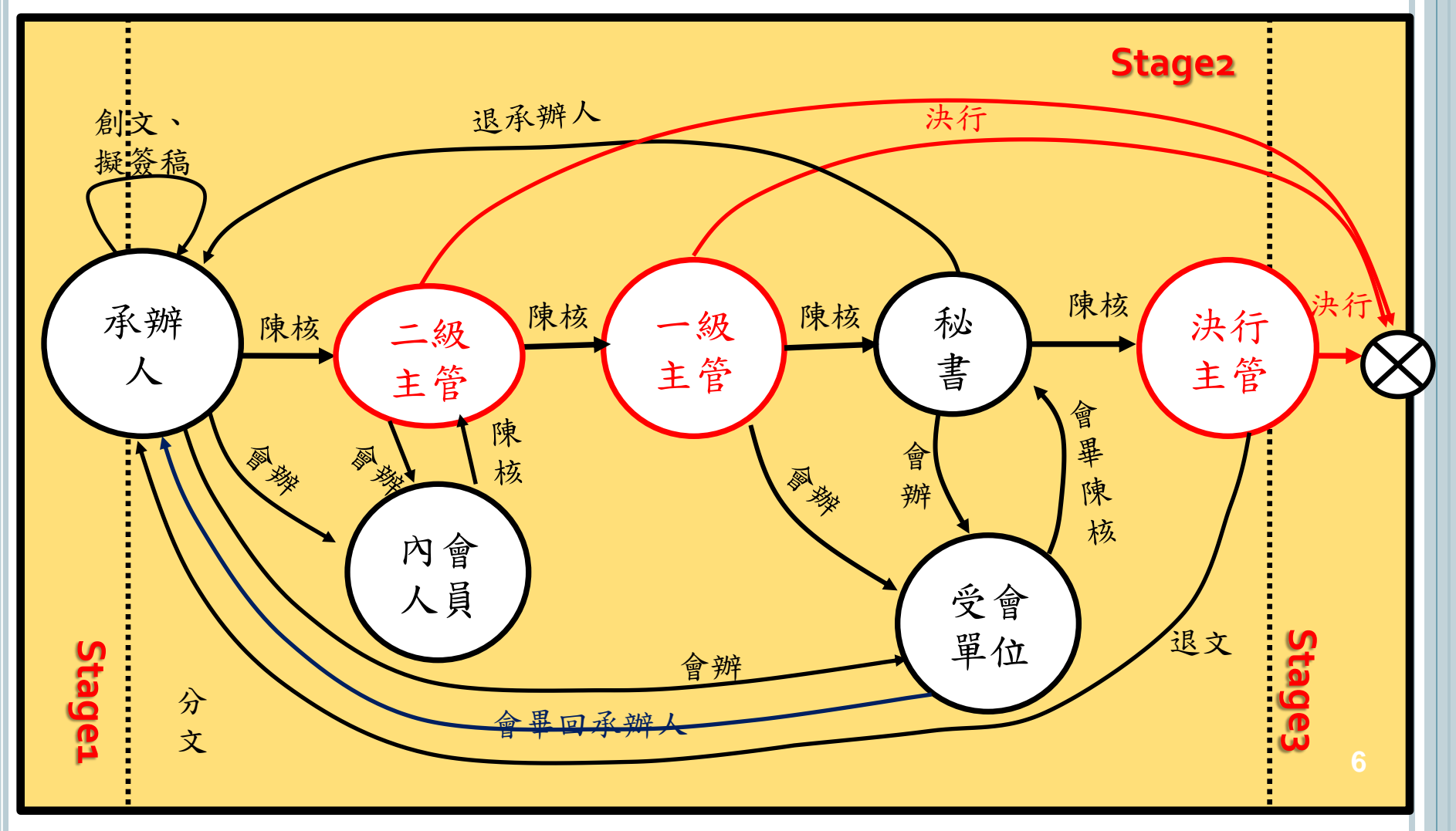

#### 公文主管與核稿秘書的定義

- ○何謂公文主管權限:具有公文內容審核、批示、 變更流 程、決行(授權代判)的權限。
- ○公文主管涵蓋: 校長、副校長、主任秘書、(一、二級 單位主管)、專門委員…等。
- 何謂核稿秘書:協助高階主管,前置處理公文內容的核 稿人員,該員具備<u>有基本的批閱與公文修改權限</u>、但無 法進行公文核定與決行。

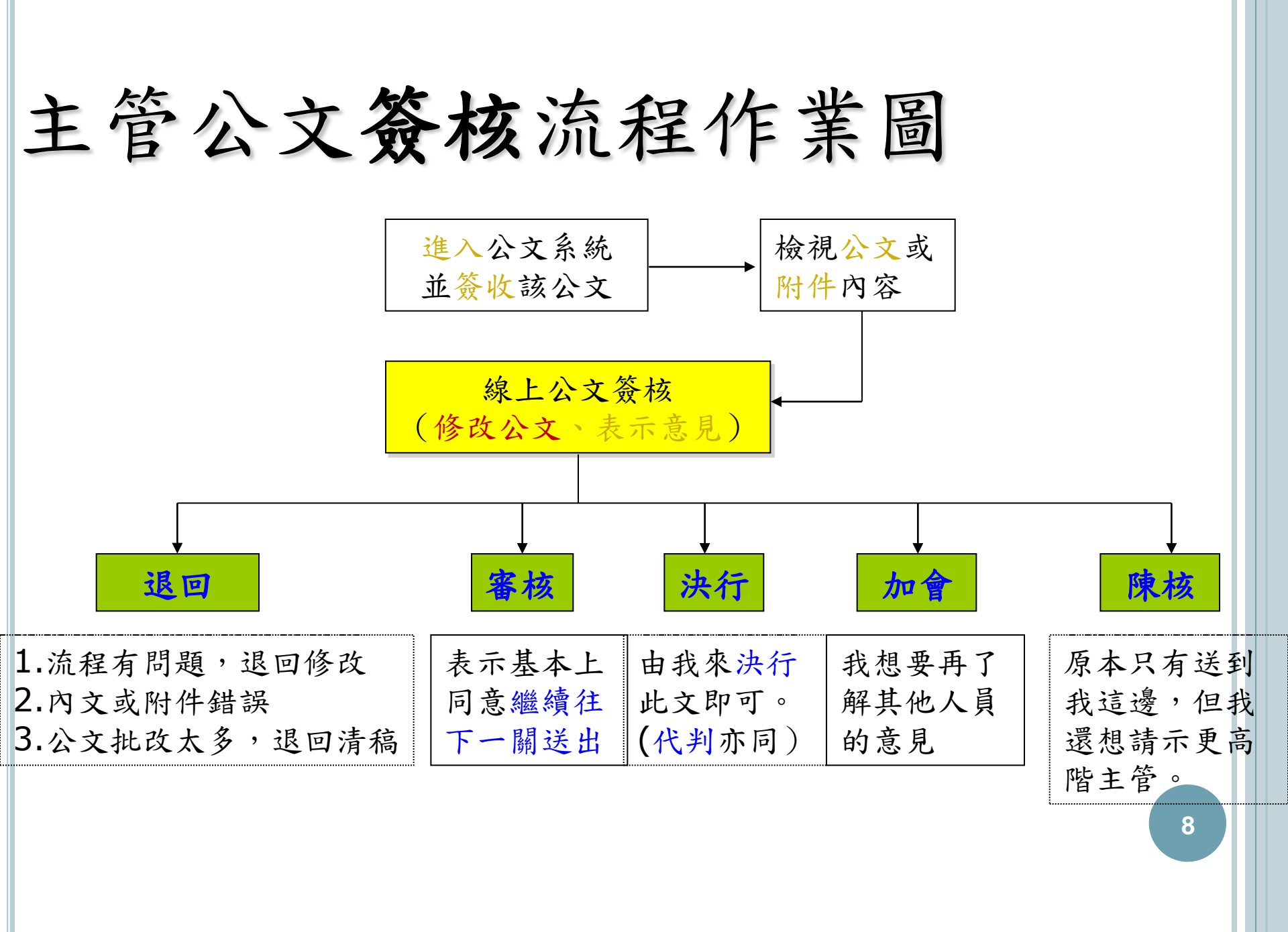

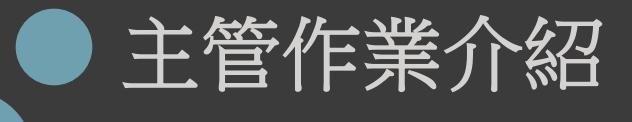

### 系統主畫面介紹- 公文件數提示板

- 待處理件數數位提示版:提供各職位待辦理公文統計數量。(登入時提醒,應可直接點選進入辦理)
- 待處理公文、已送未收、承辦公文未結案件、單位未結案件、追蹤案件

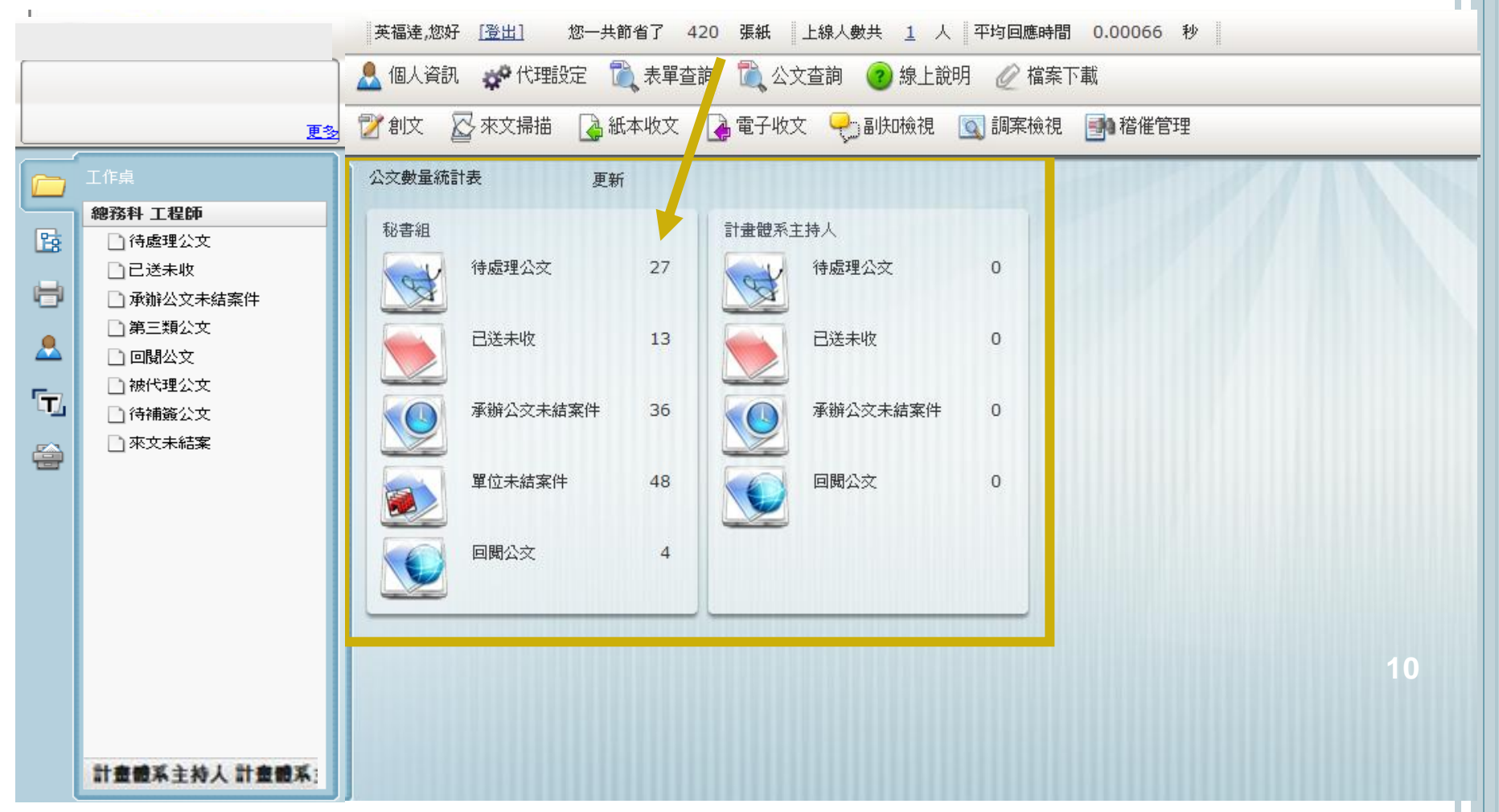

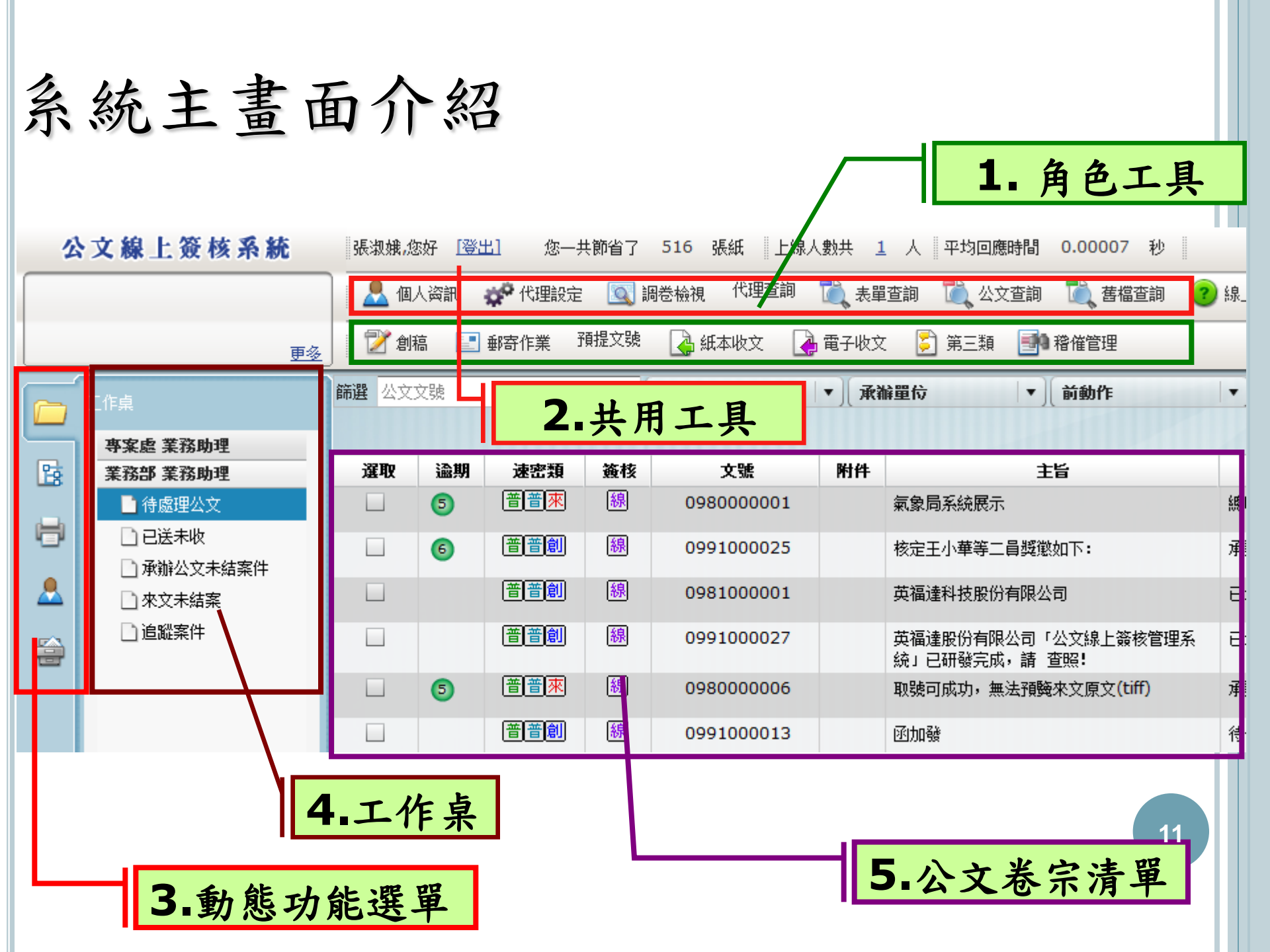

公文簽核方式

看起來有紙,用起來無紙,最貼近紙本作業的外觀與操作
 方式,降低使用者的陌生感與抗拒心。

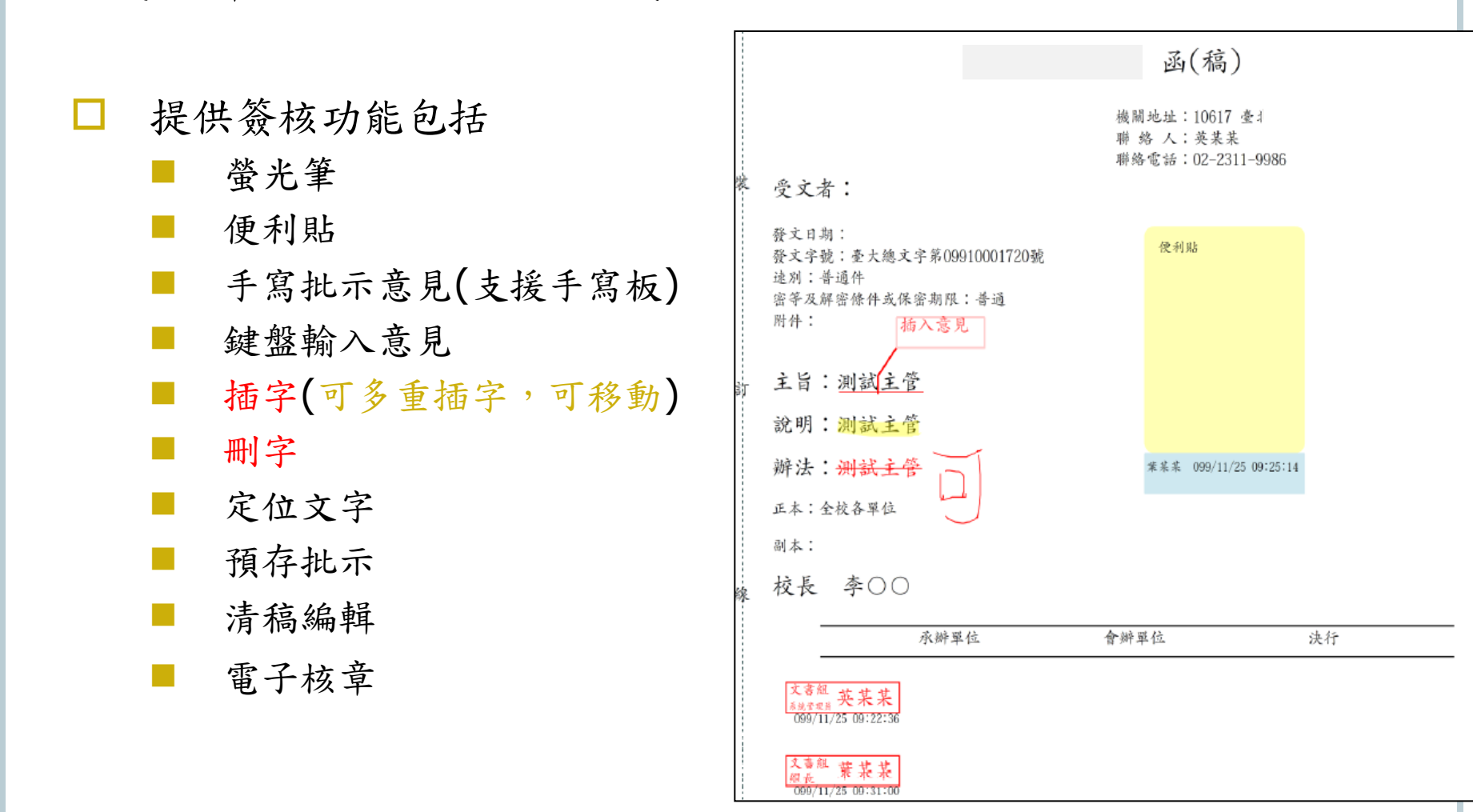

# 行政院研考會數位內容規定

行政院研考會數位內容規定

#### ○ 全程憑證加簽

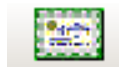

- 規劃簽核流程中除登記桌外,均需要以自然人憑證加簽。
- 自然人憑證須具備本國籍之人士。

#### ○ 線上簽核限制

- 僅非密等公文適用。
- 凡原線上簽核公文轉印紙本後,須以紙本重新簽辦。
  (文書及檔案管理電腦化作業規範(99年修正版)
- (page.8-九、線上簽核應注意事項如下)
- 四、簽核過程中,線上簽核與紙本簽核得互相轉換,惟需退回原承 辦人員重新辦理。
- 當公文有實體附件檔案,建議採紙本作業方式為主。(需考量檔案封裝之完整性)
- 配合機制
  - 當遇外籍老師或雇員可搭配其他憑證使用(ex台網憑證..)
  - 本系統需同時具備,線上流程與紙本流程機制。
  - 實體附件亦可搭配實體附件清單,採線上流程簽收控管。

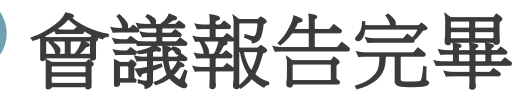

敬請討論與指導